## Lincoln University Email Forwarding Instruction

1. Click Settings at the top of any Lincoln University Email page.

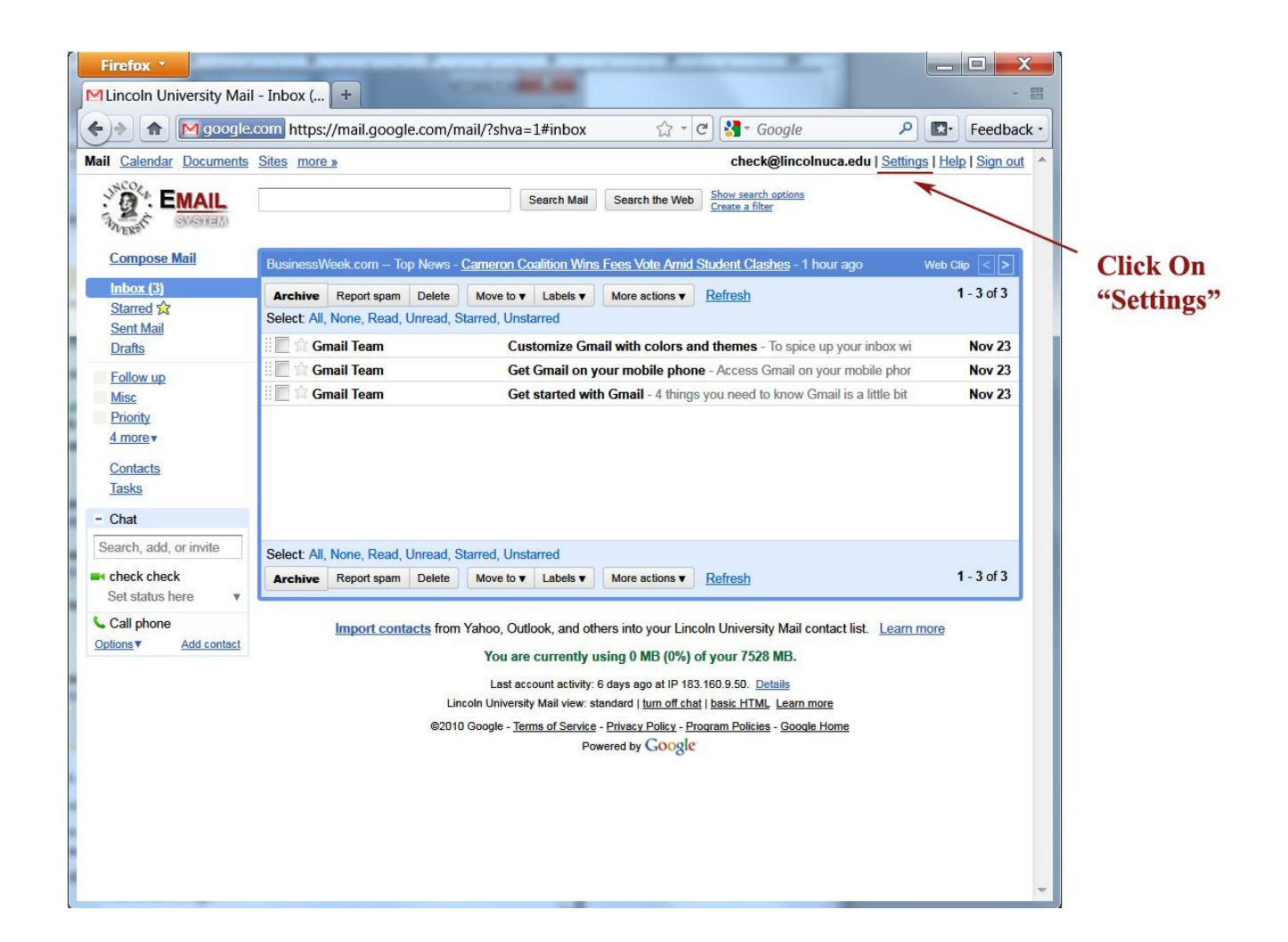

2. Open the Forwarding and POP/IMAP tab.

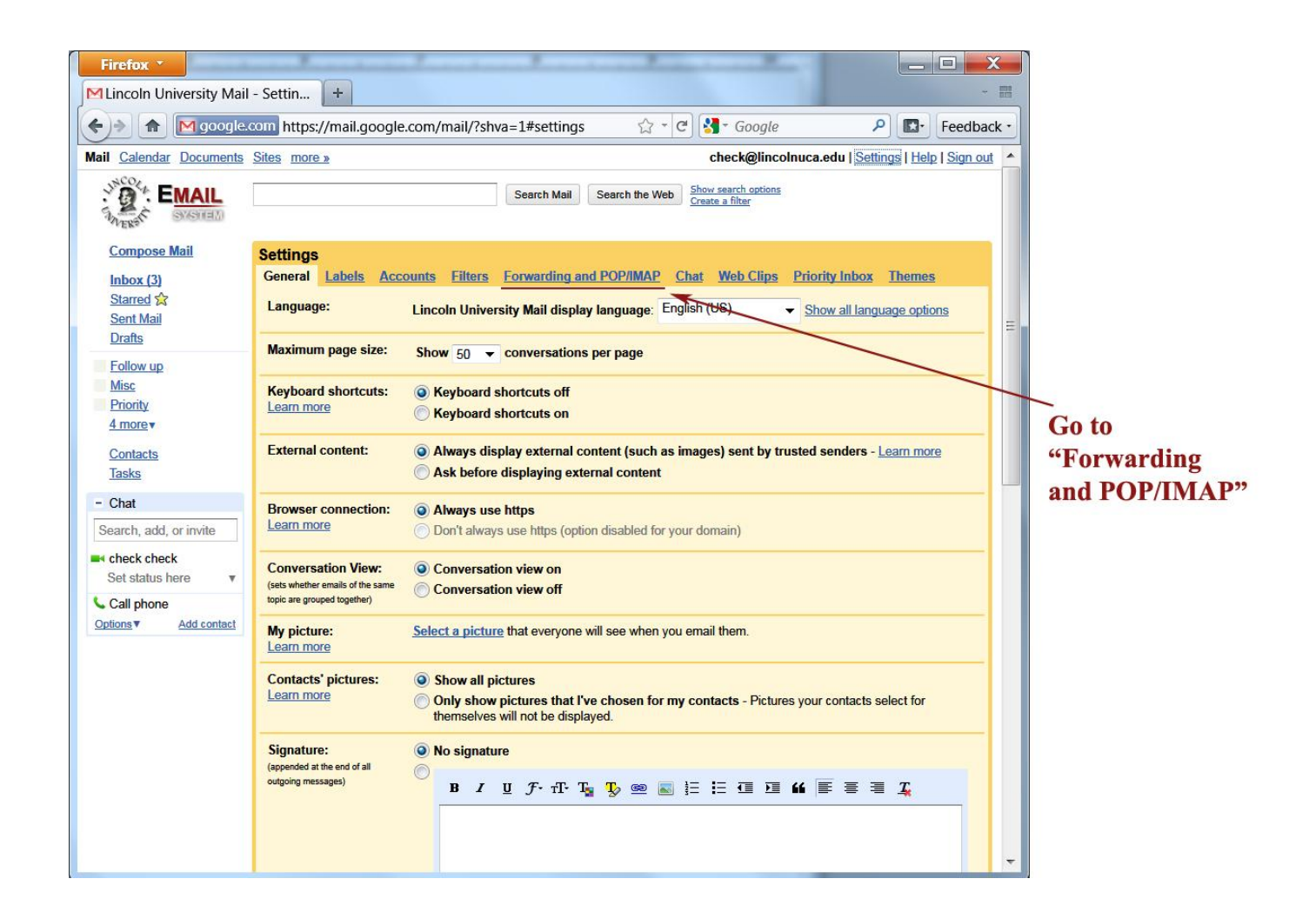

3. Select "Add a forwarding address."

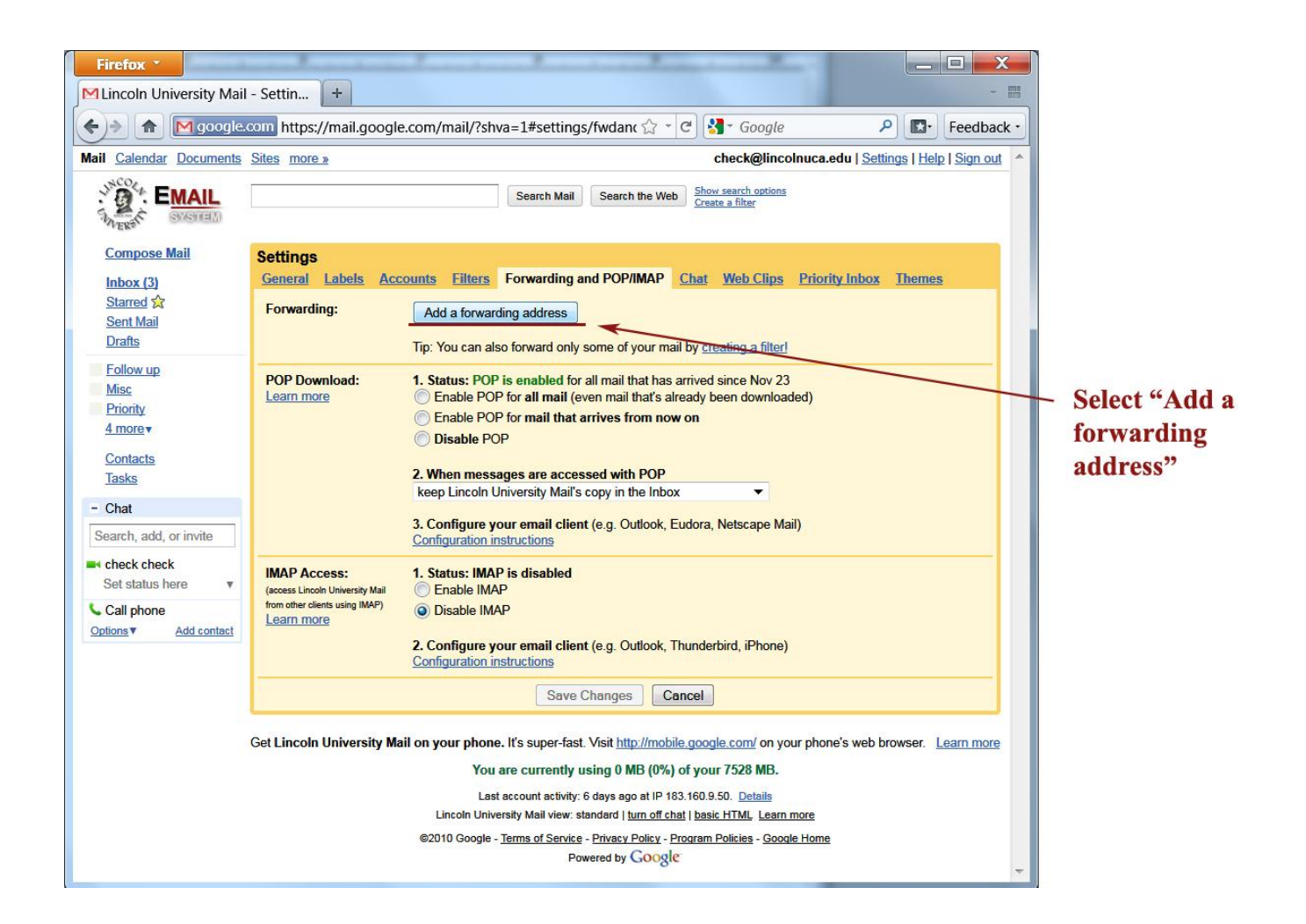

4. Enter the email address to which you'd like your messages forwarded.

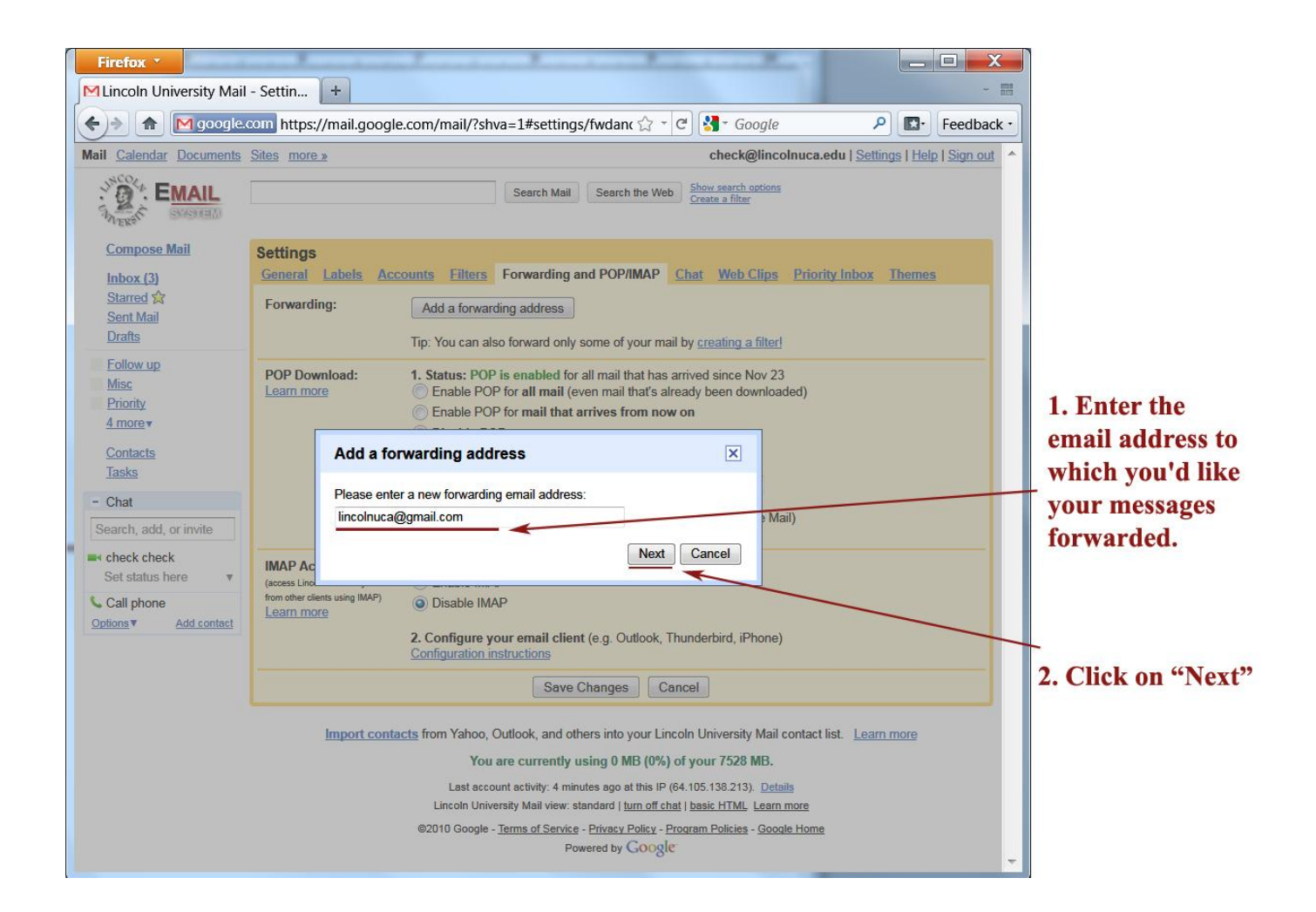

5. For your security, Google will send a verification to that email address.

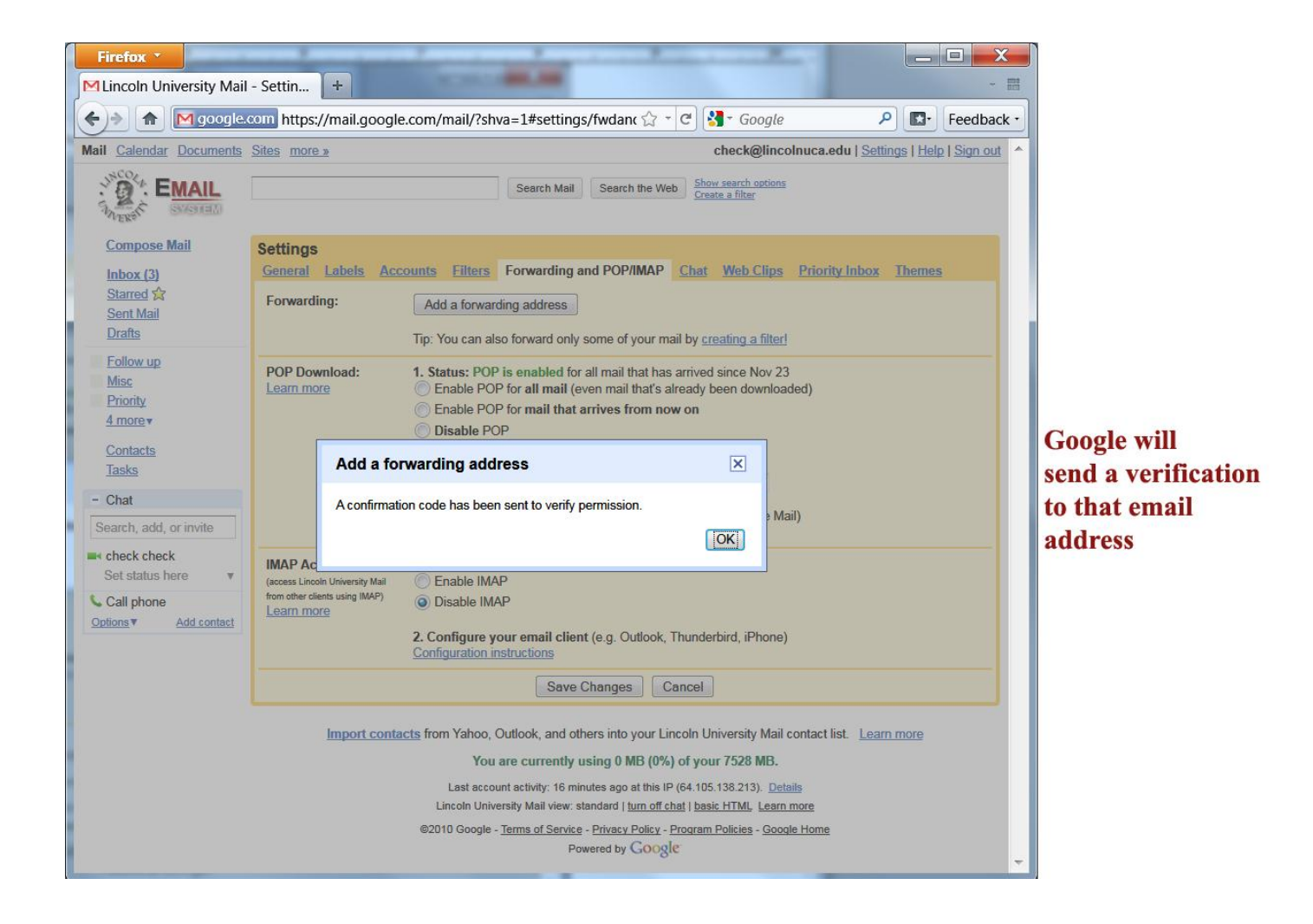

6. Open your forwarding email account, and find the confirmation message from the Lincoln University team.

| Firefox *                                          |                                                                                                    |                 |
|----------------------------------------------------|----------------------------------------------------------------------------------------------------|-----------------|
| 🕅 Gmail - Inbox (4) - lir                          | colnuca@ + 🛛 🐨 📰                                                                                                    |                 |
|                                                    | 🗴 com https://mail.google.com/mail/?shva=1#inbox 🏠 - 😋 🐫 - Google 🔎 💽 - Feedback -                                                                                                    |                 |
| Gmail Calendar Docume                              | ts Reader Web more ▼ lincolnuca@gmail.com   Settings   Help   Sign out ▲                                                                                                    |                 |
| Gmail                                              | Search Mail Search the Web Show search options<br>Create a filter                                                                                                    |                 |
| Mail                                               | Get The Inside Scopp - www.manilkaport.com - On All Things Email Markating The Premier Industry News Source About these add                                                                                                    |                 |
| Contacts<br>Tasks                                  | Vertice Report spam Delete Move to v Labels v More actions v Refresh 1 - 4 of 4                                                                                                    |                 |
| Compose mail                                       | Lincoln University Team Lincoln University Forwarding Confirmation (#66779446) - Receive Ma 1:07 pm                                                                                                    |                 |
| Inbox (4)                                          | Import your contacts and old email - You can import your contacts and m                                                                                                    | Find the        |
| Buzz 😡                                             | Customize Gmail with colors and themes - To spice up your inbox with c 12:54 pm                                                                                                    | rind the        |
| Starred 😭<br>Sent Mail                             | Image: Section of the section of the sectio | confirmation    |
| Drafts                                             |                                                                                                    | message from    |
| Personal                                           |                                                                                                    | the Lincoln     |
| Travel<br>6 more <del>v</del>                      |                                                                                                    | University team |
| Chat 💌 🖃                                           | Image: Archive Report spam Delete Move to v Labels v More actions v Refresh 1 - 4 of 4                                                                                                    |                 |
| Search, add, or invite                             |                                                                                                    |                 |
| Lincoln Unversity                                  | Compose a message in a new window by pressing "Shift" while clicking Compose Mail or Reply.                                                                                                    |                 |
| Set status here v                                  | You are currently using 0 MB (0%) of your 7528 MB.                                                                                                    |                 |
| tak ×                                              | Last account activity: 33 minutes ago at this IP (64.105.138.213). <u>Details</u><br>Gmail view: standard   turn off chat   turn off buzz   older contact manager   basic HTML Learn more                                                                                                    |                 |
| Text chats are saved and searchable.<br>Learn more | ©2010 Google - <u>Terms</u> - <u>Privacy Policy</u> - <u>Buzz Privacy Policy</u> - <u>Gmail Blog</u> - <u>Google Home</u>                                                                                                    |                 |
| Call phone                                         |                                                                                                    |                 |
| Invite a friend<br>Give Gmail to:                  |                                                                                                    |                 |
| Send Invite 50 left                                |                                                                                                    |                 |
| Préview Invite                                     | · ·                                                                                                    |                 |

7. Click the verification link in that email.

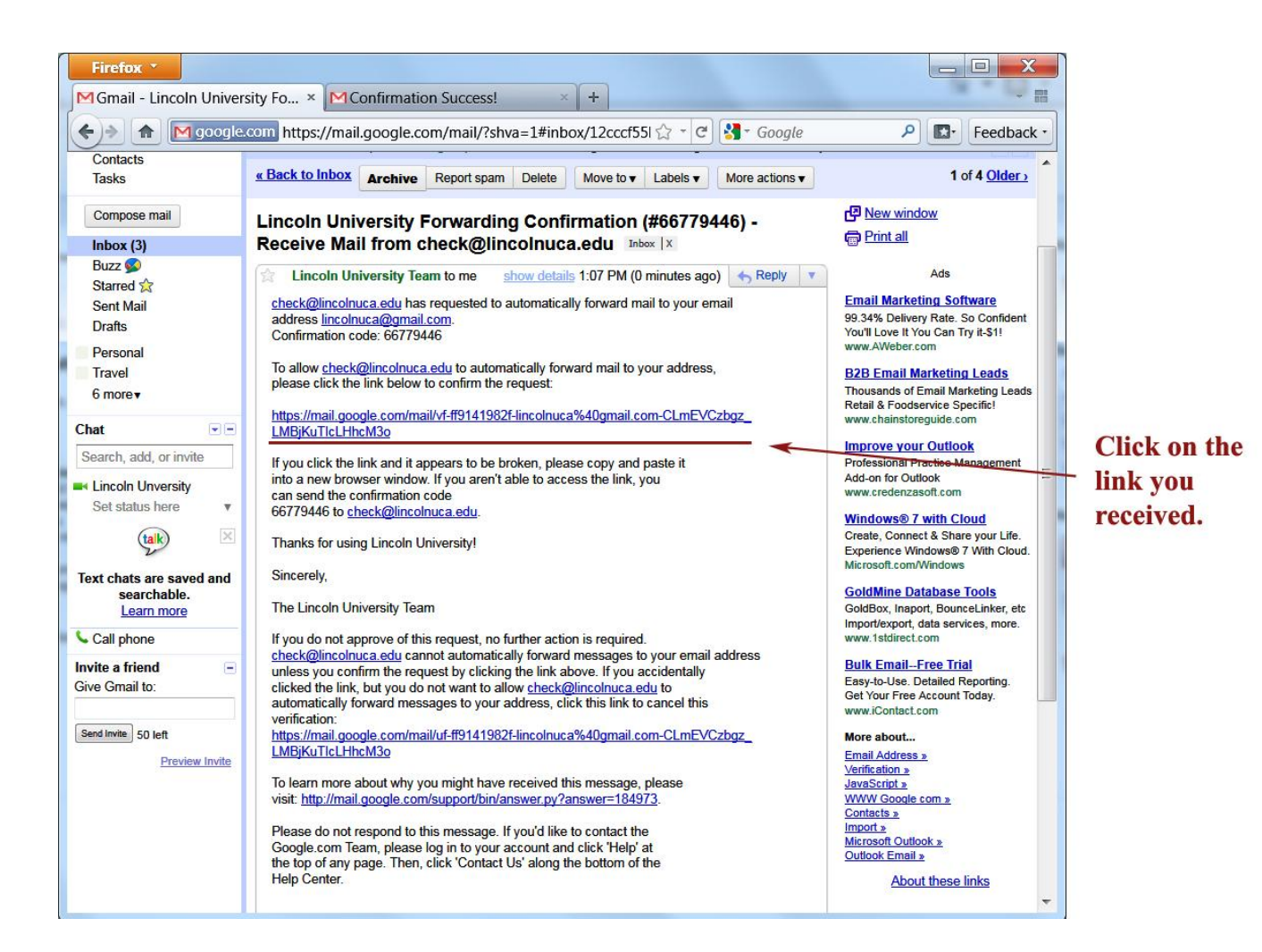

8. A new window will pop up.

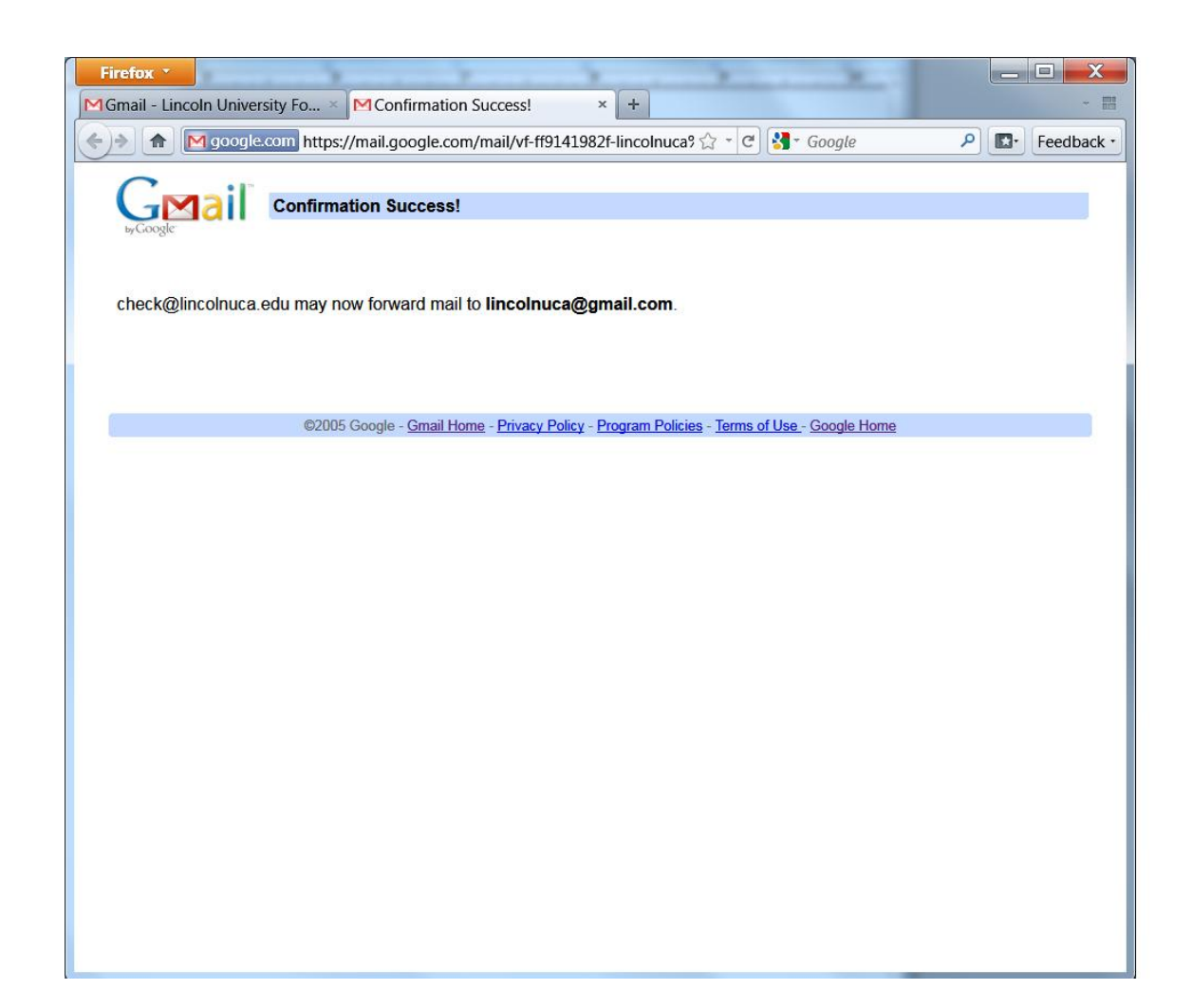

- 9. Back in your Lincoln University account, select the 'Forward a copy of incoming mail to...' option and select your forwarding address from the drop-down menu.
- 10. Select the action you'd like your messages to take from the drop-down menu. You can choose to keep Gmail's copy of the message in your inbox, or you can send it automatically to All Mail or Trash.
- 11. Click Save Changes.

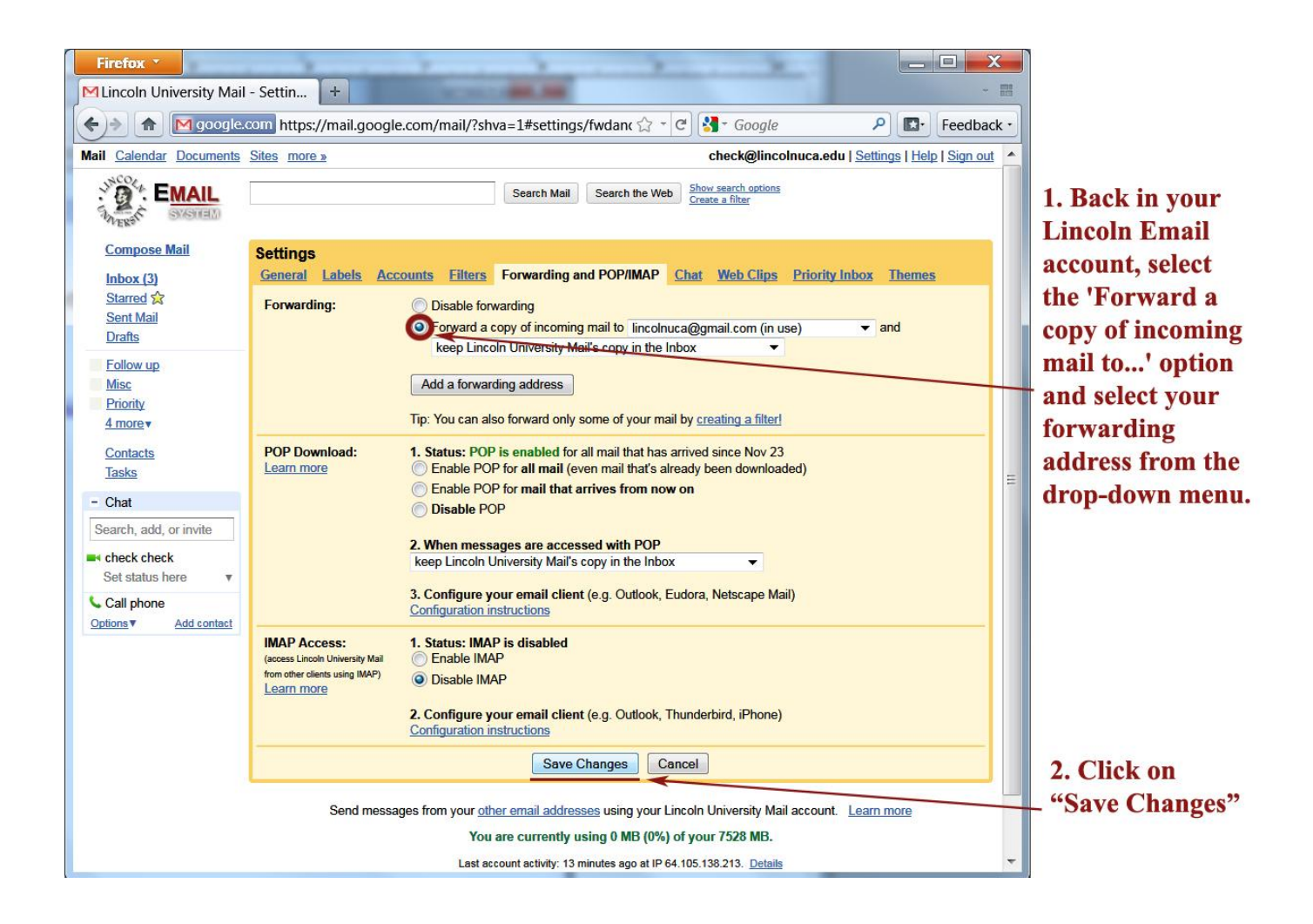

If you need further help, please contact <u>master@lincolnuca.edu</u> or you can call (510)628-8020.